技術資料

# WILL受注出荷 iP画像ビューアVer3 不具合解決手順書

- 第2版 -

作成:2021/04/15 更新:2021/04/21 R2 株式会社ケーブルソフトウェア

概要

iP画像ビューアV3の動作に問題がある時に、不具合原因の特定をするための手順となります。

CASE1: iP画像アプリの設定(IPアドレスとデバイス名を登録)を行ったが、一覧表示しないなど、

- サーバからの応答がない場合 →DBサーバ、IISの状態を確認します。 →iP画像ビューアアプリの設定を確認します。
- CASE2: バーコード読取りができない、カメラが起動しない場合 →iP画像ビューアアプリの設定を確認します。
- CASE3: 一覧は表示はするが、全ての画像が表示しない場合 →DBサーバ、IISの仮想ディレクトリの状態を確認します。
- CASE4: 一覧は表示はするが、特定の画像が表示しない場合 →DBサーバ、IISの状態(MIME)を確認します。
- CASE5: 画像は表示はするが、写真・動画のアップロードができない場合 →アップロード先のフォルダ環境を確認します。 2-5. 画像

CASE6: 検査情報登録、レイヤー表示ができない場合 →IIS サーバアプリ(GZViewer)の動作を確認します。 2-1. IIS 動作の確認

2-2. iP画像ビューアアプリの設定を確認

2-2. iP画像ビューアアプリの設定を確認

2-3. IIS 仮想ディレクトリの確認

2-4. IIS MIMEの確認

2-5. 画像格納フォルダの確認

2-6. GZViewerアプリ動作の確認

# 2-1. ||S動作の確認

### DBサーバー、IISの状態を確認します。

| ~     | $\rightarrow$ | C       | ▲ 保護されていない通信   192.168.153.58,GZViewer/GetServerVersion.aspx |
|-------|---------------|---------|--------------------------------------------------------------|
| {"flg | g":"1"        | , "mach | e":"NEC-EX01","msg":"null","uid":"1321","version":"3.0.7"}   |

- ② 上記のような情報が返却(マシン名・サーバーバージョンなど)かを確認
- ③ 応答が無い、返信が無い場合は、DBサーバのIIS設定を確認する必要があります。 →iP画像ビューアVer3.3環境構築手順書を参照して、IISの設定を確認してください。

# 2-2. iP画像ビューアアプリの設定を確認

### iP画像ビューアアプリがインストールされているデバイスの設定をを確認します。

① 設定をタップします。

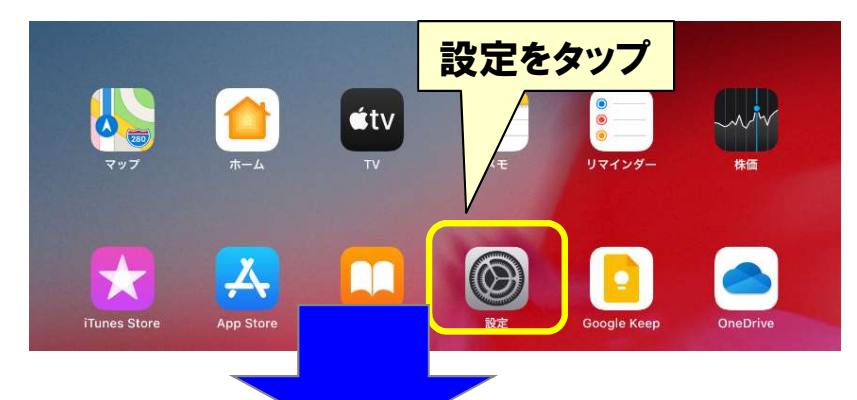

# ② iP画像ビューアアプリをタップします。

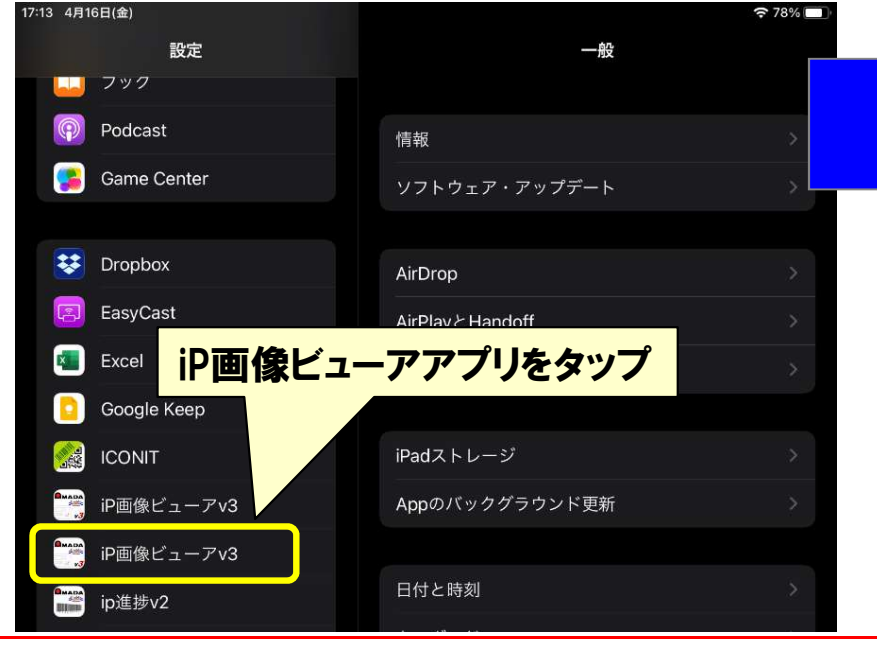

 ③ ローカルネットワーク、マイク、カメラがONになっている事を 確認します。

#### 17:13 4月16日(金) € 78% 設定 iP画像ビューアv3 📕 フック Podcast 🛞 ローカルネットワーク Game Center 🕛 マイク Corpbox 23 👩 カメラ 😰 EasyCast 💦 Siriと検索 Excel Google Keep iP画像ビューアv3 iP画像ビューアv3 ip進捗v2

④ OFFに設定されていた場合は、ONに設定します。

※ネットワークに接続できない場合はローカルネットワーク がOFFとなっている場合があります

# 2-3. IIS 仮想ディレクトリの確認

### IISマネージャーで仮想ディレクトリの状態を確認します。

①IISマネージャーツリー表示で、GZViewer→ZUMENを選択、画面下部のタブよりコンテンツビューを選択
 ②指定したZUMENフォルダが参照されている事を確認します

| → 🔂 → NEC-EX42 → サイ          | Default Web Site     GZViewer     ZUI | MEN >                             |                          | 🔛 🔤 😭 🔞 -  |
|------------------------------|---------------------------------------|-----------------------------------|--------------------------|------------|
| アイル(F) 表示(V) ヘルプ(H)          |                                       |                                   |                          |            |
| 続                            |                                       |                                   | 操作                       |            |
|                              | ZUMEN 1777                            |                                   | 🗾 'ZUMEN' タスク            |            |
| See NEC-EX42 (NEC-EX42¥will) |                                       |                                   | 仮想ディレクトリ                 |            |
|                              | 71/09-:                               | 候菜(G) + (图 9 / (表示(A) / 5//-5/12; | ■ 間 機能ドューに切り替え           |            |
| <ul> <li>✓ I サイト</li> </ul>  | 名前                                    | 種類                                |                          |            |
| V 🔞 Default Web Site         | FRD FRD                               | ファイル フォルダー                        |                          |            |
| > aspnet_client              | 🛅 JutyuGazou                          | ファイル フォルダー                        | アクセス許可の提果                |            |
| > DCViewer                   | 🛗 Kensa                               | ファイル フォルダー                        | 💣 アプリケーションへの変換           |            |
| GZViewer                     | KRD KRD                               | ファイル フォルダー                        | アプリケーションの追加              |            |
| > App_Data                   | 📑 STD                                 | ファイル フォルダー                        | 🧖 仮想ディレクトリの追加            |            |
| > - Din                      | 🔛 TehaiGazou                          | ファイル フォルダー                        | ■新日時·2021/04/21 11:06:47 |            |
| > composeining               | 🛗 Temp                                | ファイル フォルダー                        | 更新日時:2021/04/21 11:06:47 |            |
| Potzeni                      | Temp2                                 | ファイル フォルダー                        | 仮想ディレクトリの管理              | ۲          |
| ZUMEN                        | 🚞 Thumb                               | ファイル フォルダー                        | 1 赤照                     |            |
| 2 Mar Zowert                 | 🛄 UploadTemp                          | ファイル フォルダー                        |                          |            |
| WillOrderStatus              | (9001237003.TIF                       | TIFF イメージ                         | 詳細設定                     |            |
| >                            | 001_006.xlsx                          | Microsoft Excel ワークシート            | 😂 最新の情報に更新(R)            |            |
| A MEL                        | E 1000123_004.JPG                     | JPEG イメージ                         | 🗙 削除                     |            |
|                              | A 14F075A2018=1 001.TIF               | TIFF イメージ                         | AU7                      |            |
|                              | E 14F075A2018=1 004.JPG               | JPEG イメージ                         |                          |            |
|                              | 180606003-001 001.TIF                 | TIFF イメージ                         |                          |            |
|                              | E 180606003-001_004.jpg               | JPEG イメージ                         |                          |            |
|                              | 180606003-002_001.TIF                 | TIFF イメージ                         |                          |            |
|                              | E 180606003-002_004.jpg               | JPEG イメージ                         |                          |            |
|                              | # 180606003-003 001.TIF               | TIFF イメージ                         |                          |            |
|                              | E 180606003-003 004.jpg               | JPEG イメージ                         | コ`ノテ`ノツビ・                | っ 」を選択した時に |
|                              | 180606003-004 001.TIF                 | TIFF イメージ                         |                          | 「と西ハレル町に   |
|                              | E 180606003-004 004.ipg               | JPEG イメージ                         |                          | ガンキロナムナルフ  |
|                              | 180606003-005 001.TIF                 | TIFF イメージ                         | 」 LUIVIEIN ノオル           | ツか参照されている  |
|                              | <                                     |                                   |                          |            |
|                              |                                       |                                   | 。を確認します                  |            |
|                              | ■ 機能ビュー 🔐 コンテンツビュー                    |                                   |                          |            |

#### ③正常に表示されない時は、仮想ディレクトリの管理→詳細設定で設定を確認します。

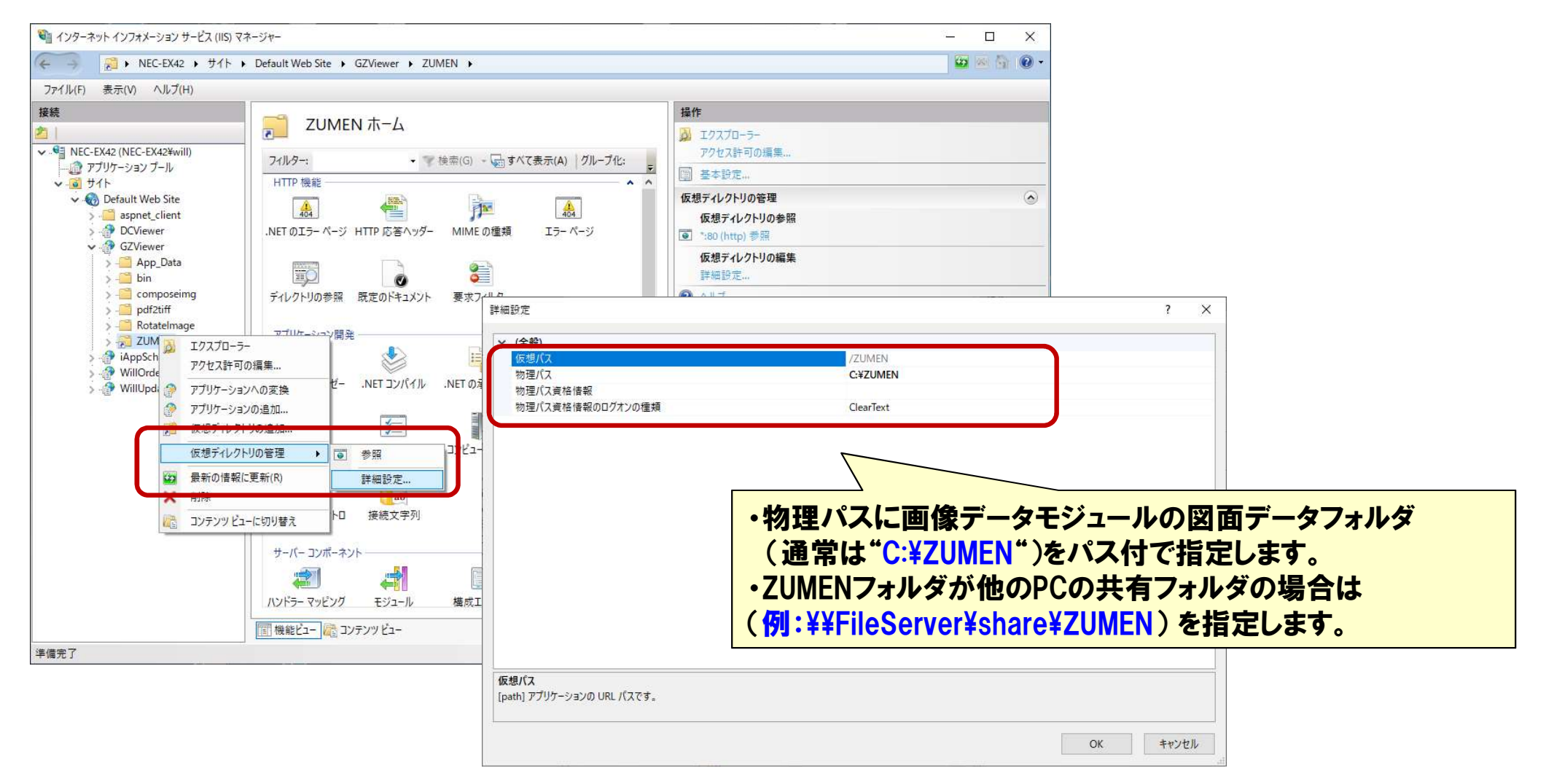

# 2-4. IIS MIMEの確認

### IISマネージャーでMIMEに該当するデータの拡張子が登録されているか、確認します。

### ①IISマネージャーの機能ビューより、でMIMEの種類を選択します。

| 📬 インターネット インフォメーション サービス (II!                                                                                                    | 5) マネージャー                                                                                                    | 3 <u>7</u>                                                             | - 🗆                         | ×        |
|----------------------------------------------------------------------------------------------------|----------------------------------------------------------------------------------------------------|------------------------------------------------------------------------|-----------------------------|----------|
| ← → ● ● ● ● ● ● ● ● ● ● ● ● ● ●                                                                                                    |                                                                                                    |                                                                        | 🕶 🗠 🚳                       | • •      |
| ファイル(F) 表示(V) ヘルプ(H)                                                                                                    |                                                                                                    |                                                                        |                             |          |
| 接続<br>・<br>・<br>・<br>・<br>・<br>・<br>・<br>・<br>・<br>・<br>・<br>・<br>・                                                                                             | NEC-EX42 ホーム       フィルター:                                                                                               | 操作<br>サーバーの管理<br>ジ 再起動<br>▶ 問始                                         |                             |          |
| <ul> <li>✓ J +1</li> <li>✓ Default Web Site</li> <li>&gt; - aspnet_client</li> <li>&gt; - DCViewer</li> <li>&gt; - DCViewer</li> <li>&gt; - GZViewer</li> </ul> | HTTP 機能<br>通<br>.NET ØI 5- ページ HTTP 応答ヘッダ MIME Ø種類<br>.NET ØI 5- ページ HTTP 応答ヘッダ MIME Ø種類<br>I 5- MIMEの種類<br>メント 要求フィルター | <ul> <li>停止</li> <li>アブリケーショ<br/>サイトの表示</li> <li>.NET Frame</li> </ul> | aン ブールの表:<br>t<br>work パージョ | 示<br>ンの変 |
| > iAppSchData<br>> iMIOrderStatus<br>> if WillUpdate                                                                                                    |                                                                                                    | 更<br>新しい Web<br>トの取得<br>の ヘルプ                                          | Platform 32                 | ボーネン     |

#### ②MIMEの種類に該当するデータの拡張子が登録されているか?確認します。

| 🎕 インターネット インフォメーション サービス (IIS)                                                                                                    | マネージャー                        |                                                                     |                                                              |                         | – 🗆 X                          |
|----------------------------------------------------------------------------------------------------|-------------------------------|---------------------------------------------------------------------|--------------------------------------------------------------|-------------------------|--------------------------------|
|                                                                                                    |                               |                                                                     |                                                              |                         | 😂 🖄 🔞 •                        |
| ファイル(F) 表示(V) ヘルプ(H)                                                                                                    |                               |                                                                     |                                                              |                         |                                |
| 接続                                                                                                    |                               | 45の種類                                                               |                                                              |                         | 操作                             |
| 例).tiff、.tifなど<br>※過去の事例で、                                                                                                    | tiffは3                        | 登録があったが、.ti                                                         | fは無かった事がありま                                                  | した。                     | ▲DAmini<br>編集<br>★ 削除<br>● ヘルブ |
| <ul> <li>Apple Spreche Spreche Spr</li></ul> | Ji<br>jfif<br>png             | ge/ief<br>ge/jpeg<br>ge/jpeg<br>ie/jpeg<br>e/png<br>e/png           | ローカル<br>ローカル<br>ローカル<br>ローカル<br>ローカル<br>ローカル<br>ローカル<br>ローカル | 加 ?<br>子(E):<br>」<br>り: | ×                              |
|                                                                                                    | .pnz<br>.svg<br>.tif<br>.tiff | e/png<br>image/svg+xml<br>image/srg-xml<br>image/tiff<br>image/tiff | ローカル<br>ローカル<br>ローカル<br>ローカル<br>ローカル<br>ローカル                 | OK キャンセル                |                                |

#### ③該当するデータの拡張子が登録されていない場合は、拡張子を追加します。

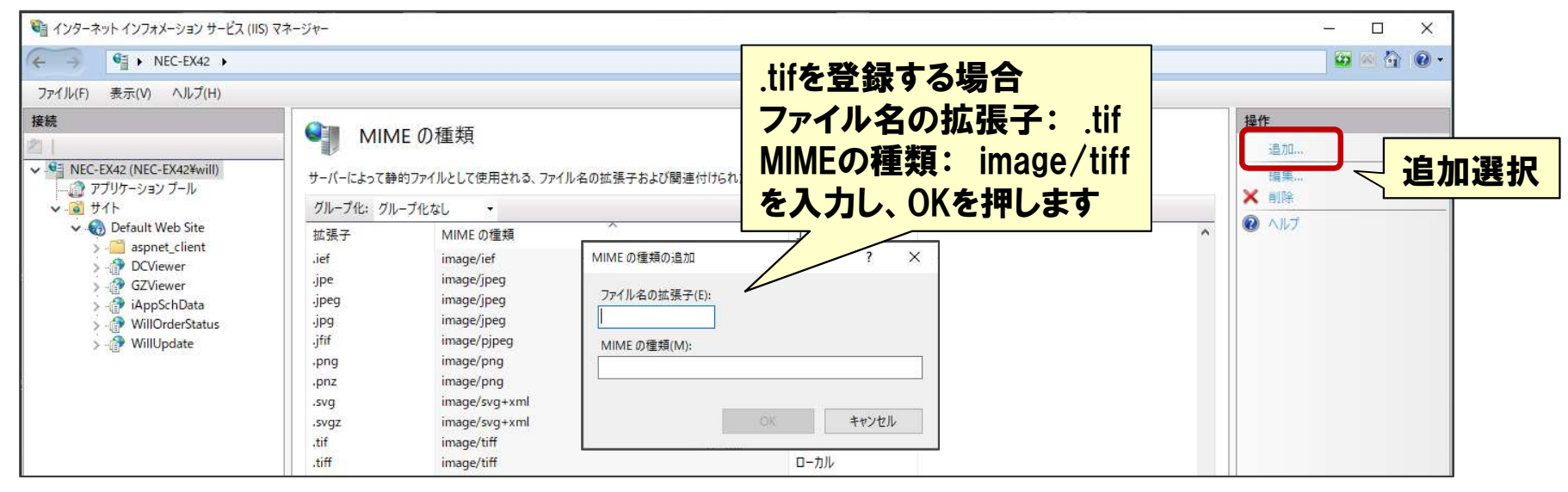

# 2-5. 画像格納フォルダの確認

### 画像データモジュールが参照しているZUMENフォルダの環境を確認します。

ZUMENフォルダにiP画像ビューアからの画像アップロード先フォルダがあるか確認します。
 ※通常は"C:¥ZUMEN¥UploadTemp"

| Windows          | UploadTemp           | 2019/06/29 15:08 | ファイル フォルダー |
|------------------|----------------------|------------------|------------|
| Windows10Upgrade | - Thumb              | 2019/06/29 15:03 | ファイル フォルダー |
| ZUMEN            | FRD.                 | 2018/10/13 15:18 | ファイル フォルダー |
| FRD              | KRD                  | 2018/10/13 15:03 | ファイル フォルダー |
| KBD              | MC-SAMPLE60_015.mp4  | 2019/11/06 11:31 | MP4 ファイル   |
| Thumh            | MC-SAMPLE61_015.mp4  | 2019/11/01 14:18 | MP4 ファイル   |
| Inumb            | MC-SAMPLE61_016.mp4  | 2019/11/01 13:14 | MP4 ファイル   |
| UploadTemp       | SAMPLE-Z-090_015.mp4 | 2019/10/17 14:11 | MP4 ファイル   |
| コーザー             | MC-SAMPLE90_009.jpg  | 2019/10/17 10:18 | JPG ファイル   |

② UploadTempフォルダが無い場合は、"ZUMEN"フォルダの配下に"UploadTemp"フォルダを作成します。

# 2-6. GZViewerアプリ動作の確認

iP画像ビューアが使用している画像変換モジュール(GZViewerフォルダ内)の動作を確認します。

① GZViewerフォルダ配下にある各種画像変換モジュールが正常動作しているかを確認します。 GZViewerフォルダの配下の"ExeCheck.bat"を起動します。

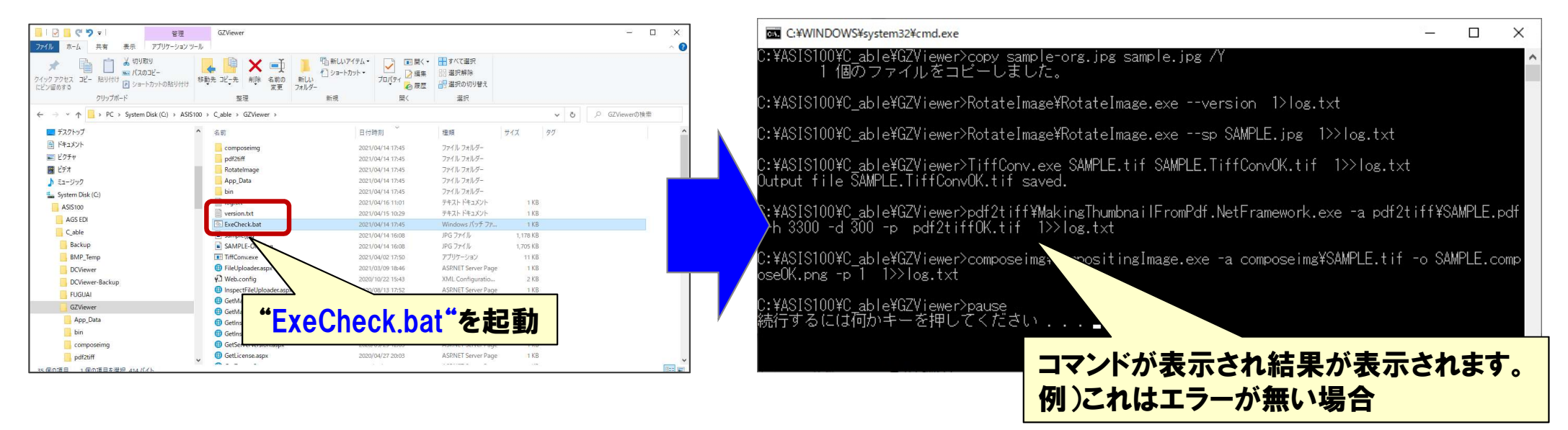

② 各種画像処理が成功すると、GZViewerフォルダ配下に下記ファイルが生成されます。

- SAMPLE.composeOK.png
- SAMPLE.TiffConvOK.tif
- •pdf2tiff¥SAMPLE.pdf2tiffOK.tif

※ ExeCheck.batはサーバーVer3.0.8(iP画像ビューアVer3.3標準環境)より実装されています。

#### ③ 各種画像処理が失敗した場合、サーバ内の.NET Frameworkが古い・インストールされていない事が 考えられます。下記の手順で確認します。

### <Windows10 .NETFrameworkバージョン確認方法>

1)コントロールパネルから「プログラムと機能」を選択

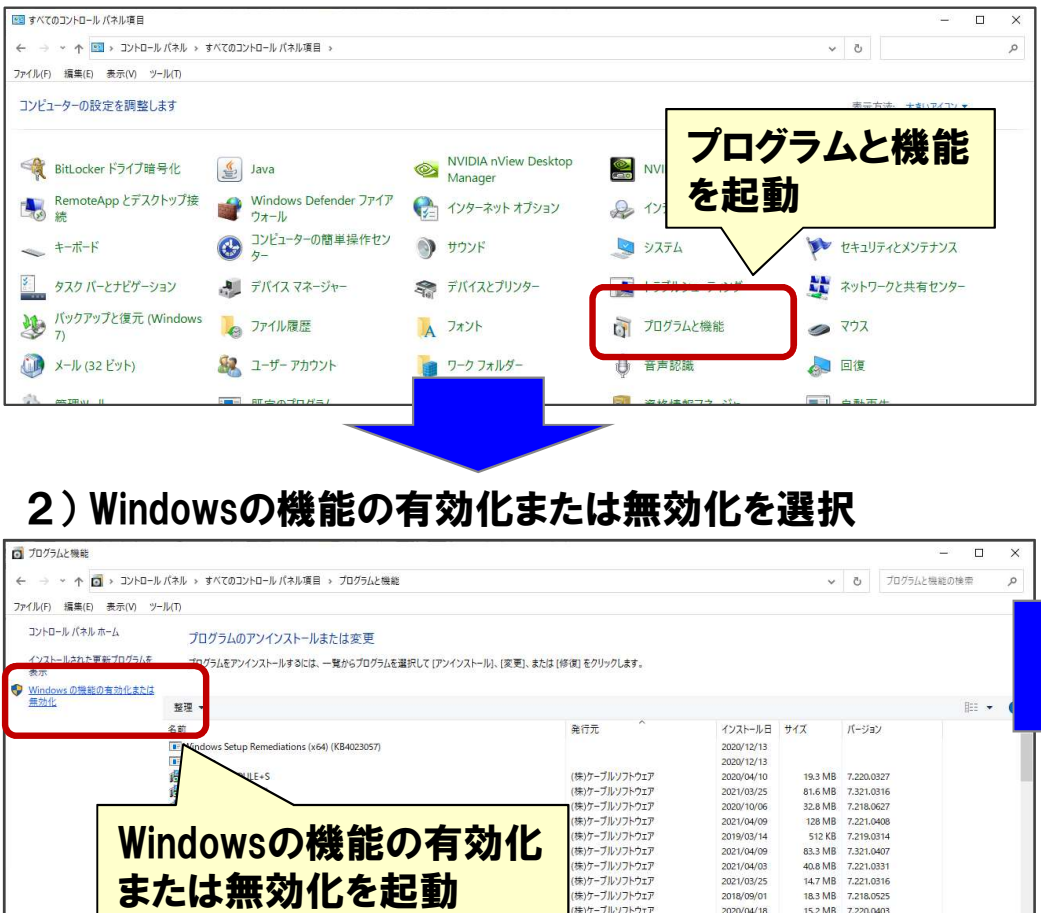

未)ケーブルソフトウェ

9.82 MB 7.221.040

2021/04/09

#### 3) Windowsの機能の有効化または無効化が表示されます。

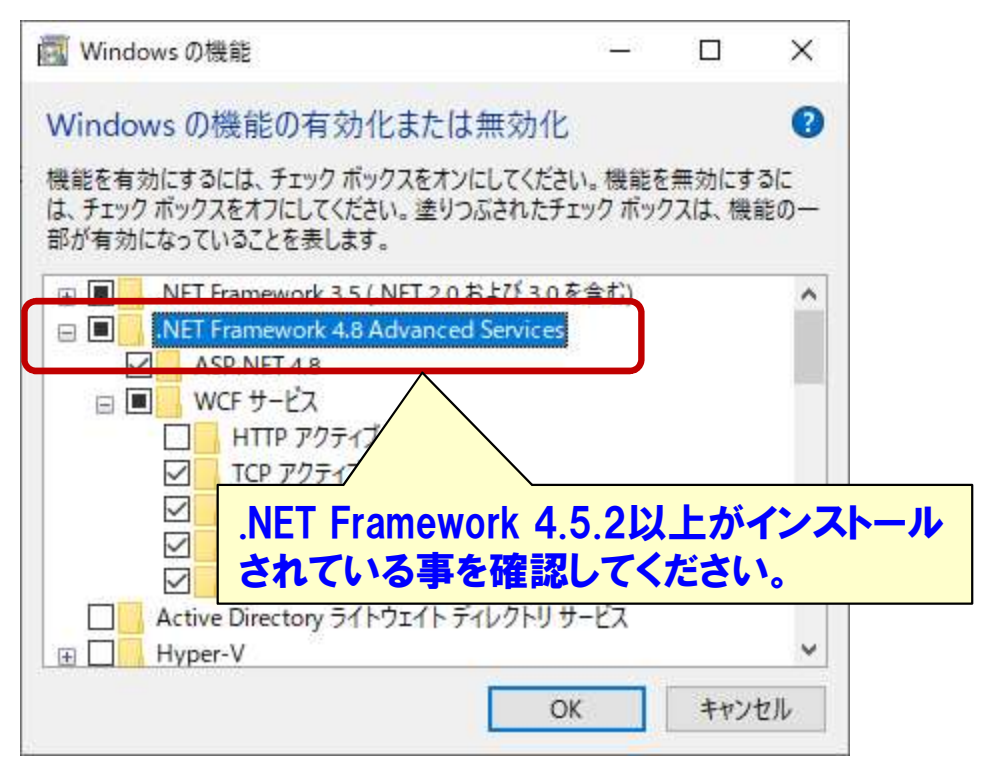

#### 4)機能が選択されていなかったら選択し、 機能を追加してください。

## <Windows Server2016 .NETFrameworkバージョン確認方法>

1) サーバマネージャーを起動します

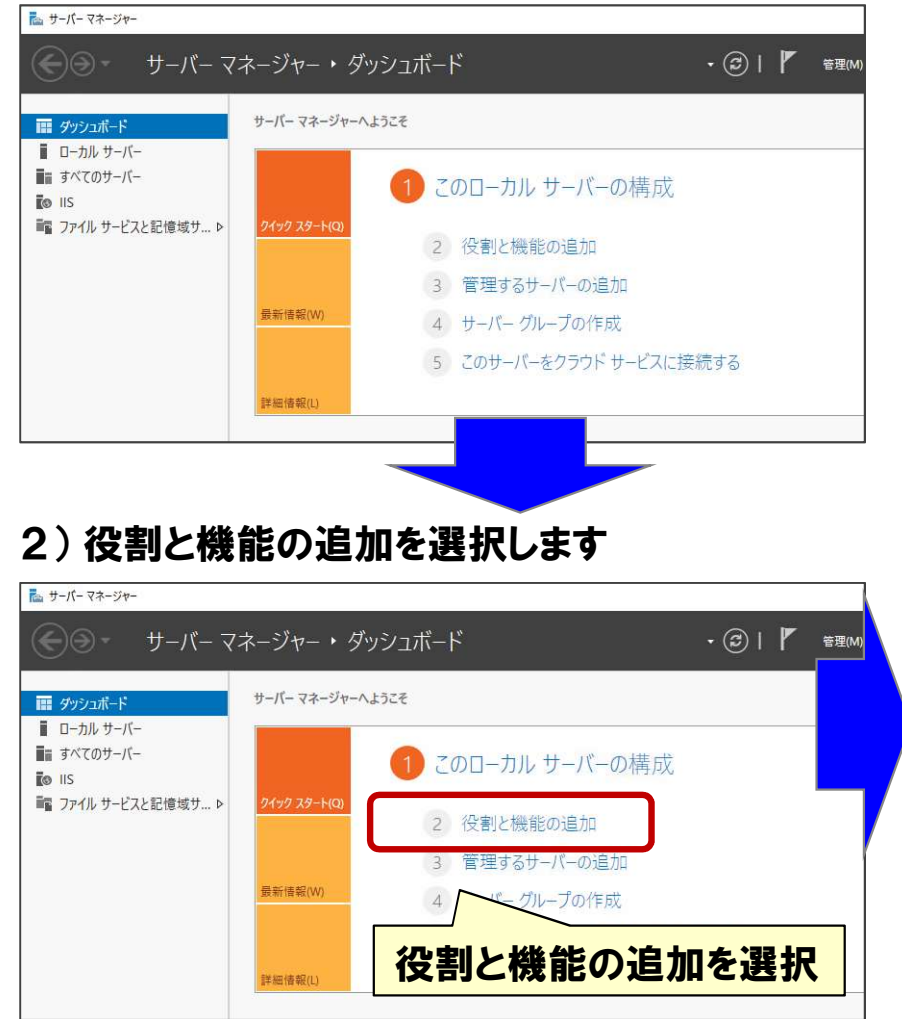

#### 3) 役割と機能の追加ウイザードで機能の選択まで進めます。

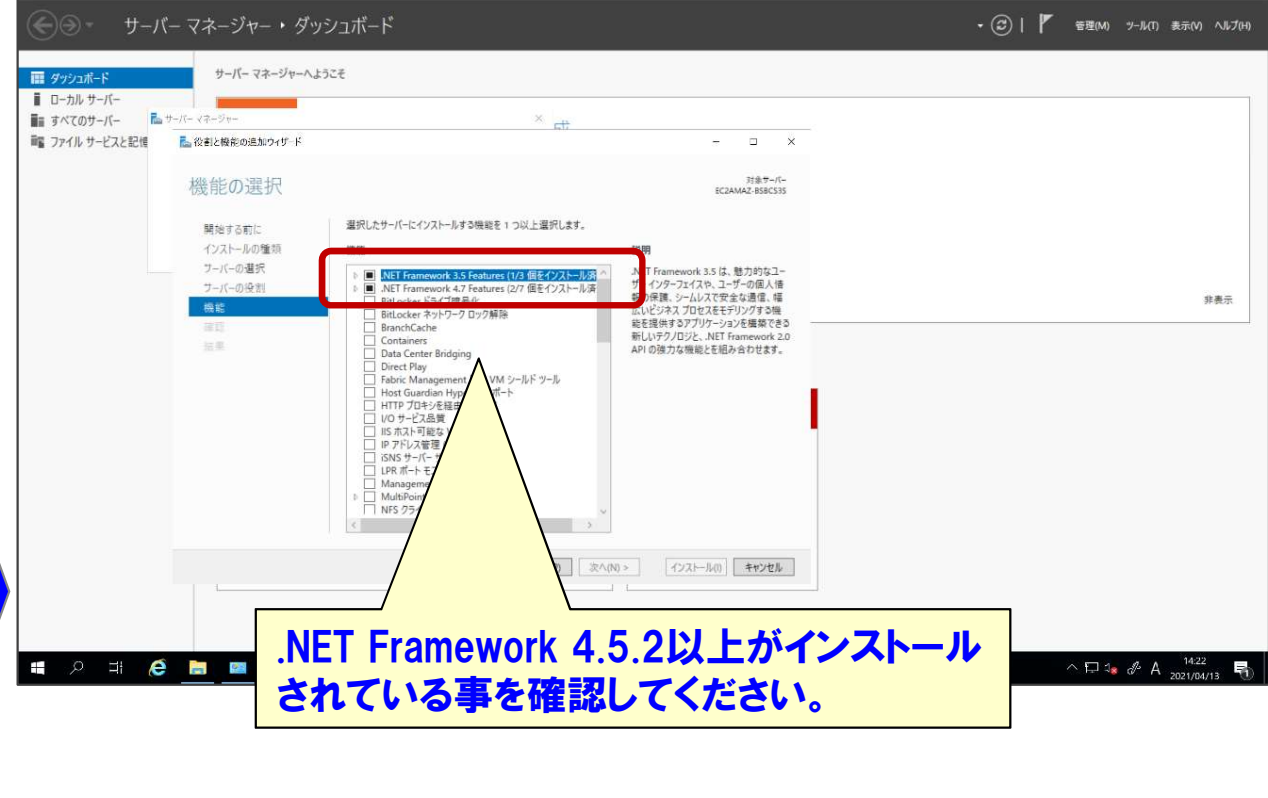

4)機能が選択されていなかったら選択し、機能を追加してください。